# ctf杂项小总结

# 原创

glancelike 
↓ 于 2019-11-27 21:29:36 发布 
↓ 573 ↓ 收藏 5
文章标签: ctf 小白
版权声明:本文为博主原创文章,遵循 CC 4.0 BY-SA 版权协议,转载请附上原文出处链接和本声明。
本文链接: https://blog.csdn.net/glancelike/article/details/103256218
版权
这些题都是bugku上面的题,下次打比赛再来更新

## 1.liunx2

这道题我用binwalk发现brave有个txt文件,改变后缀名发现是个压缩包后,也没有发现什么,由于没有安装虚拟机也没能想网上 大佬使用foremost提取出图片(*虽然图片是个坑*),也没有是用string命令,但最后根据题目所给的提示答案格式key{},直接用记 事本打开brave,搜索key,结果真的找到了答案!!有点幸运,以后这种类似有txt还有提示flag的格式的题目也可以采用这种方 式。

## 2.隐写2

这道题目一打开就是一个半个身子的大白,于是很容易的想到或许可以将图片补全,所以打开了16进制编辑器,在第二行找到 了对应的高和宽,把高修改后保存,打开图片就可以的到flag

## 3.白哥的鸽子

这道题目下载后是个图片,行,先用binwalk查看是否用隐藏文件,毫无所获,决定用hex打开,发现最后面有flag和|还有一堆奇怪的符号,不过既然写着flag,应该和答案有关吧,我就去网上找了一下,发现这叫做栅栏密码,学到了!!有"|"字符的就是栅栏密码吧,可能是,逃,不过还要注意可以改变栅栏的位数,才能得到答案

# 4.闪的好快

打开题目发现是张动图,一直在闪!!于是想到用stegsolve打开,一帧一帧的看图片,发现总共有10多张2维码,扫一张的到一 个字母,好累,然后把辛辛苦苦扫到flag输进去,对了哈。

#### 5.眼见非实

文件的名字是zip于是我就把文件改成zip,解压后发现里面有一个docx文件,用word,打开后老报错,行吧。于是我用binwalk打 开后,发现里面还有个压缩包,于是用360打开后得到了一堆文件,我找了还久终于找到了。不过,大佬们都说先去 document.xml这里查找行吧记住了

#### 6.爆照

题目打开后是一个漂亮小姐姐的照片,查看文件的属性毫无收获,于是用binwalk打开发现图片里面藏着zip,于是用winrar打开 发现里面有一张gift,以及很多张名字为8的文件,发现88,888,888家文件大小不同,其他文件大小都相等,此事必有蹊跷,于 是用binwalk打开后发现这三个都是图片,更巧的是8888里面还藏着zip,所以把它们都改成图片,发现一张图片有二维码,扫描后 得到bilibili字符,第二张图片打开后没有二维码,嗯,果然没有这么简单,打开文件属性后发现,用个大小写字母以及'='等于号 的字符串,应该是64进制的,用base64解密一下发现silisili,离真相又进了一步,嘻嘻,第三张图片呢,用winrar打开后发现里 面还有个图片,打开后就能得到答案了,好长的一道题。

## 7.猫片

有一说一这道题是真的难,下载完文件的名字是png行吧,那就把格式改成png,又因为题目提示了,LSB BGR NTFS,前两个 我懂就是要用stegslove嘛,于是我打开后,按照提示修改后,(就是选3个0,然后选择LSB BGR),预览时,发现写着png, 好了,我把它保存为png,没想到却打不开,果然都是骗子,于是我用了winhex打开,发现png前面竟然多了两个非法分子,把 它两删除后,就可以了,记住是删除,别想我一样改成0000,真是的!!打开图片后发现是半张二维码,嘻嘻,把它补全就行 呗,先打开文件属性看了一下,图片是280\*140的,所以把高也改成280,宽和高都在winhex的第二行记住了,前四个是宽,后 四个是高,嘿嘿,怎们修改我也说不清,如果想改高对着宽的改,想改宽对着高改就行吧,反正我是这样的。改完发现是一张反 色的二维码,额,用画图软件打开,全选后单击右键,就可以反回去了,终于结束了吧。扫描发现是个百度云的链接,下载后解 压发现是一个flag.txt,打开后里面写着flag不在这里,厉害了这道题,突然想到题目还给了一个提示,ntfs,又是我不懂的东西, 太强了,只能去看下大佬了,我太菜了,照着大佬的指示,下了一ntfstreameditor,在里面打开文件所在的文件夹,搜索后发现 是pyc文件,用python反编译一下,得到了flag的逆过程,自己解密下就得到flag了。

## 8.神奇的文件

文件下载后是个压缩包,解压后发现里面有一张图片和一个压缩包,打开压缩包后发现里面有一个docx和一张与外面图片一样的,而且打开它们都需要密码,于是想到了明文破解,就是把外面那个图片进行压缩,然后用AZPR,进行破解,需要选中加密的文件以及你压缩的压缩包,就能得到密码了,打开writeup后发现被耍了,angry,用binwalk扫描后发现里面还藏在一个zip,解压后里面有很多文件,一个一个打开发现一个flag.txt,终于得到了答案,嗯嗯。在这里穿插一下我的今天做题的收获(FFD9到jpg文件的结尾,FFC2后的三个字符到jpg高和宽,文件头是52617271,提醒我们文件是rar格式,还有就是?!.组成的密码是okk编码)

#### 9.啊咑

打开文件发现有个张图片,用binwalk分析一下,发现藏在zip,于是用winrar打开,不用foremost命令的,里面有个txt,需要密码 才能打开,于是去图片的属性看一下,发现有一段16进制的数字,将它们转换为字符就得到答案了,16进制转换为字符学到 了!!

#### 10.怀疑人生

看题目,出题者真想让我怀疑人生了,哈哈。下载后是个解压包,里面有三个文件,压缩包解压后有个flag.bt,不过需要密码 哩,先用azpr试一下吧,注意想用字典查找,不然太浪费时间了,这里只是做一下尝试,失败再从别的地方找。没想到竟然试出 来了,密码是password!,打开文件后发现是一串base64的字符,解码后是unicode字符,怎们解密呢?在这里我给大家安利一 款软件,ctfcraktools,解出来发现是密码的一部分,行,继续。第二个是写着ctf的图片,用binwalk扫描后,发现里面有rar文件,打开后发现一串有"?.!"组成的字符串,我晕,还没有遇到这种呢,后来找了好久才发现这是okk编码,解密成功。最后一个是一 张很模糊的二维码,寻思先扫一下吧,万一呢。结果真的扫描出来了,强呀。把三个组合起来提交正确!!

先写这些了,以后再来